# CHR in EVE-NG environment for learning/testing purposes

**Ihor Hreskiv** 

MUM Hungary Budapest - May 2019

#### **ABOUT ME**

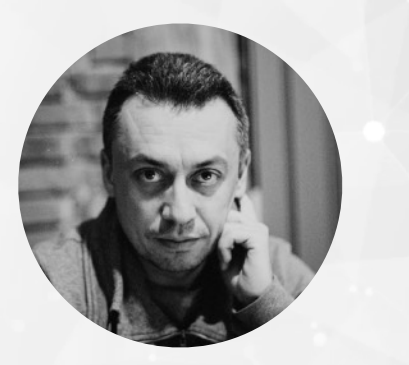

**IHOR HRESKIV** 

ihor@mwtc.pl

System administrator and system architect with over 20 years of experience in different kinds of business from government companies to own coworking space in Cracow, Poland

Experience in:

virtualisation (desktop and infrastructure) linux, bsd systems networking routing vpn

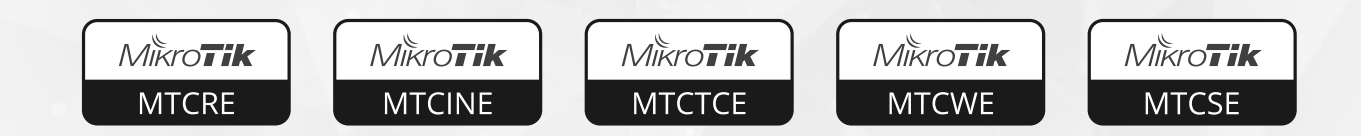

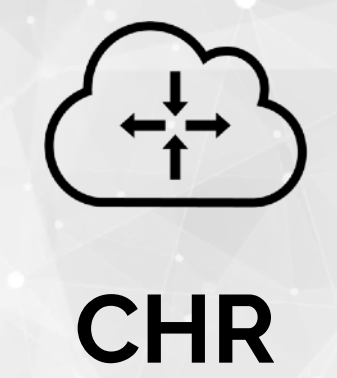

#### CHR - What's this?

# **Cloud Hosted Router**

a RouterOS image specifically tailored for running in virtual environments

## **CHR - minimal requirements**

# 64-bit CPU with virtualisation support

# 128 MB RAM for the CHR instance

# 128 MB disk space for the CHR virtual hard drive

#### WHY CHR

## **CHR - Supported platforms**

- VMware ESXi/Fusion/Workstation/Player
- Microsoft Hyper-V
- QEMU
- VirtualBox

# Hypervisors that provide paravirtualization are not supported!

WHY CHR

# licensing

| License     | Speed limit | Price |
|-------------|-------------|-------|
| Free        | 1Mbit       | FREE  |
| P1          | 1Gbit       | \$45  |
| P10         | 10Gbit      | \$95  |
| P-Unlimited | Unlimited   | \$250 |

# 60-day free trial license is available for all paid license levels

#### **CHR - REAL LIFE CASE SCENARIO**

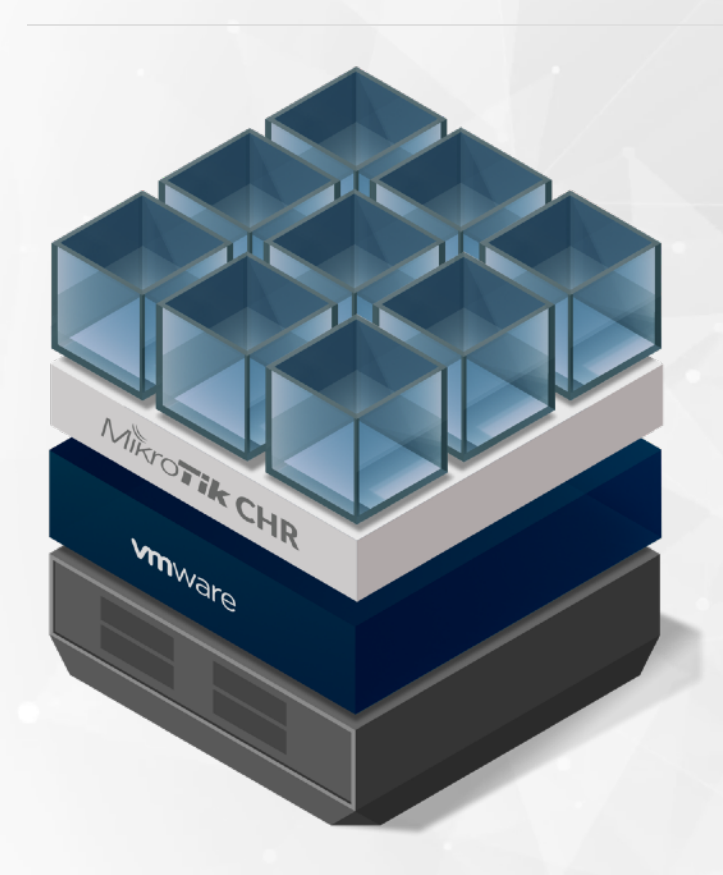

# **CHR - The Router**

- Extends VMware ESXi standard switch functionality
  - Adds full featured router for network layer of virtualisation
- Adds VPN and dynamic routing functions for border with advanced firewall

#### **CHR - REAL LIFE CASE SCENARIO**

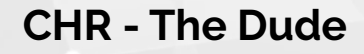

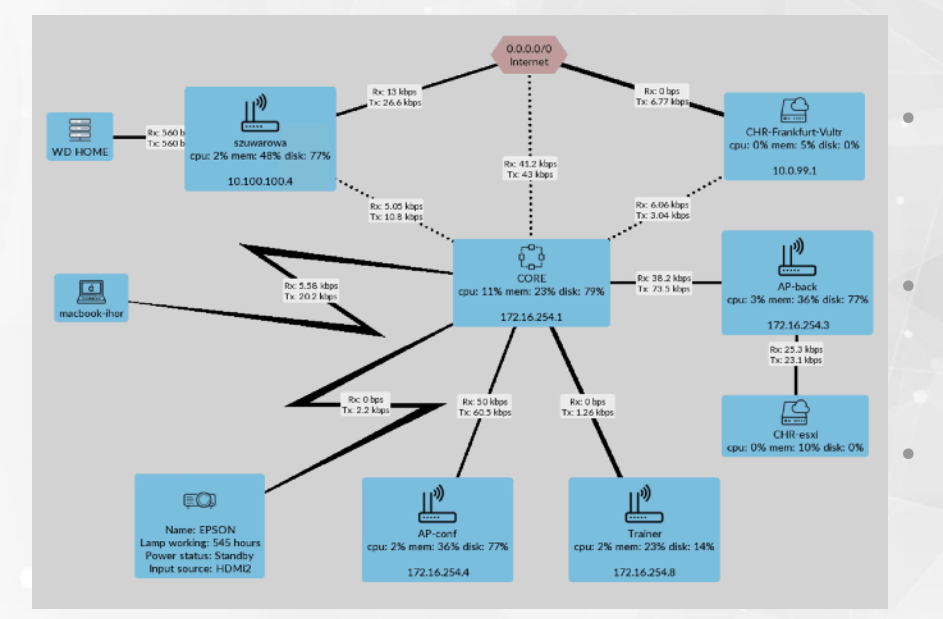

Bandwidth is enough for monitoring with free license usage

Can be used as backup monitoring system

In combination with VPN can monitor remote sites/users

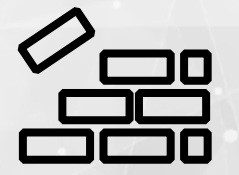

# **EVE-NG**

# learning/testing environments

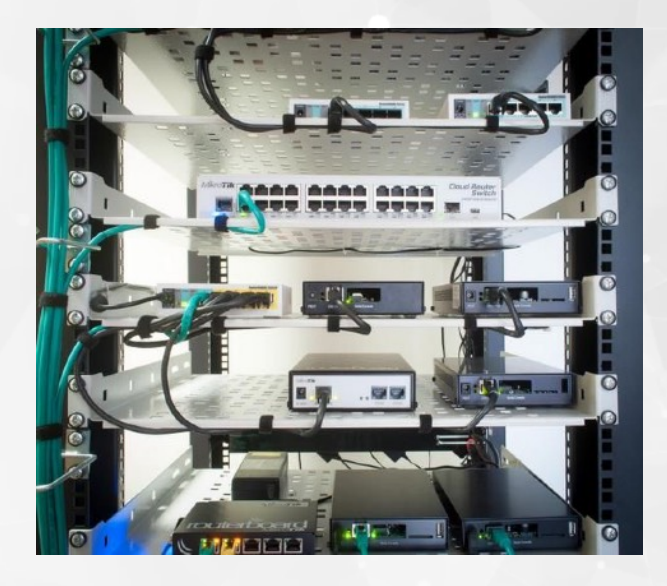

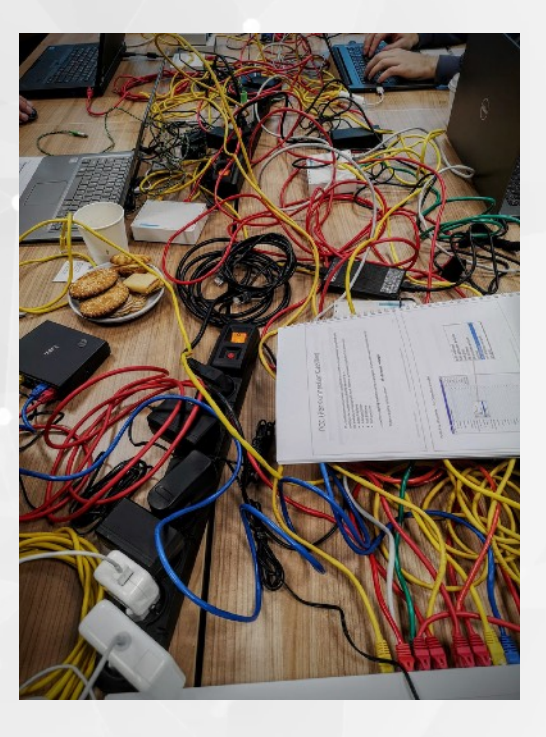

WHY EVE-NG

learning/testing environments

# **m**ware<sup>®</sup>

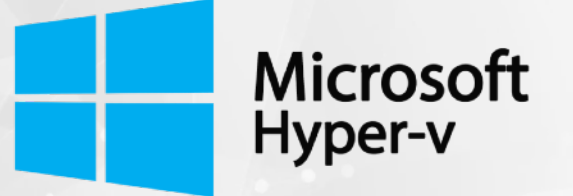

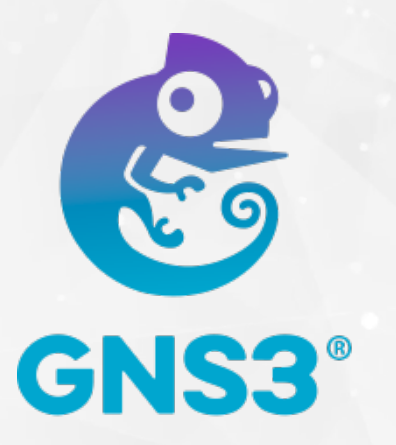

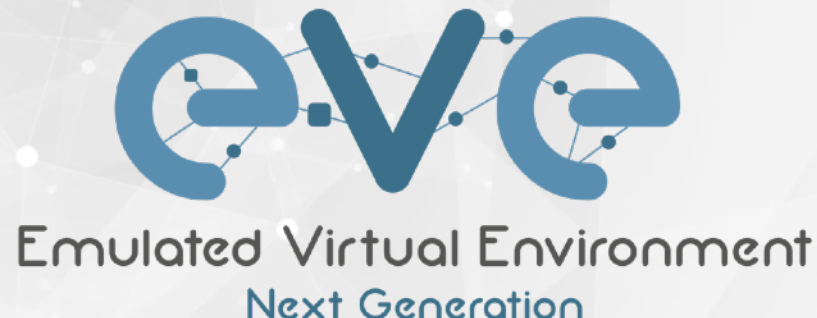

#### WHY EVE-NG

#### eve-ng some features

- KVM HW acceleration
- Topology designer "click and play"
- Labs in xml file format
- Custom Kernel support for L2 protocols
- Memory optimisation (UKSM)
- Full HTML5 User Interface
- Ability to use without additional tools

# platforms for eve-ng

- .ova template for hypervisors
- Bare metal installation
- Install on Ubuntu system

# comparing versions

| Features/Edition     | Community  | Proffesional   | Learning center     |
|----------------------|------------|----------------|---------------------|
| Price                | Free       | 99 eur w⁄o VAT | 99 eur + roles      |
| User's role          | admin only | admin only     | admin, user, editor |
| Lab timer            | x          | X              | V                   |
| Node limit per lab   | 63         | 1024           | 1024                |
| HTML5 Desktop        | x          | V              | V                   |
| Link quality         | X          | V              | V                   |
| Multi startup config | X          | V              | V                   |
| Advanced design      | X          | V              | V                   |
| Docker support       | X          | V              | V                   |

SETUP

download link for eve-ng community edition

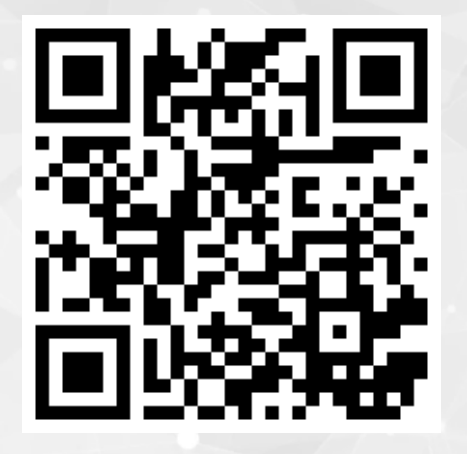

# https://www.eve-ng.net/downloads/eve-ng-2

#### integration packs for eve-ng

Windows and Linux systems have the client side, which includes:

- Wireshark
- UltraVNC
- Putty
- necessary wrappers

https://www.eve-ng.net/downloads/linux-client-side https://www.eve-ng.net/downloads/windows-client-side-pack

### installing CHR in eve-ng

quick deployment from .ova template:

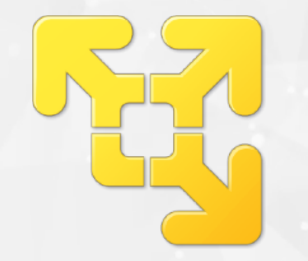

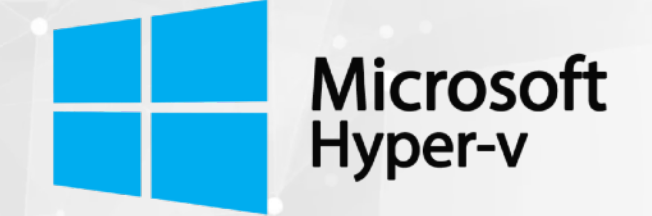

# VmWare player

MS Hyper-V under Windows 10 Professional

## installing CHR in eve-ng

- 1. Login into eve-ng host by ssh
- 2. Download CHR image from **mikrotik.com/download**
- 3. Create necessary directory, according to docs
- 4. Unpack and rename [version].img file to hda.qcow2
- 5. Move image to previously created directory
- 6. Fix permissions of the files and directories

installing CHR in eve-ng

Script for install CHR and labs from presentation are available in GitHub repository

https://github.com/hreskiv/chr-eve-ng

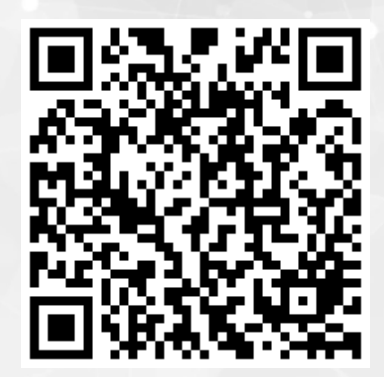

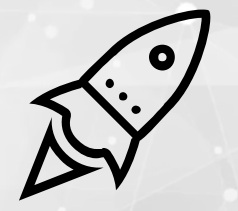

# **QUICK START**

#### starting first project in eve-ng

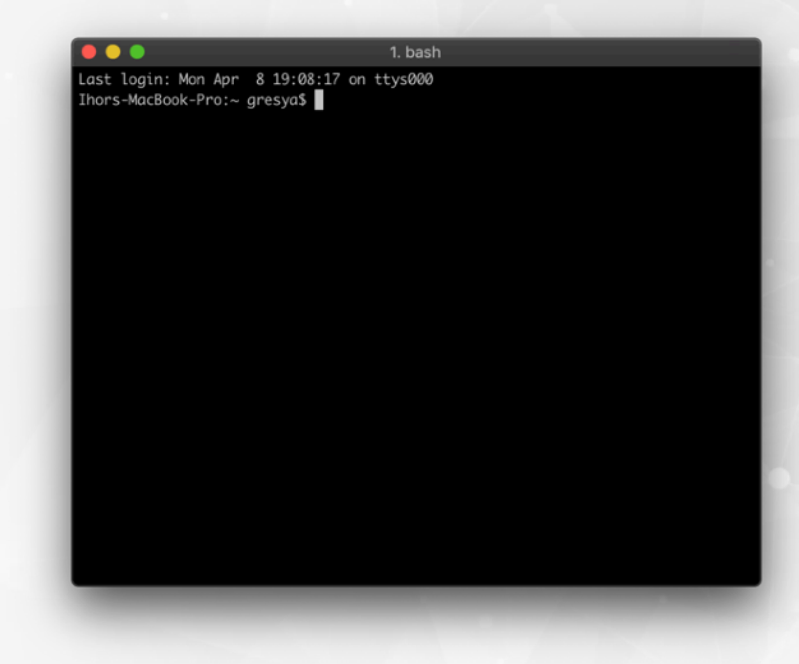

login to your virtual machine

default credentials: Username: **root** Password: **eve** 

## starting first project in eve-ng

# get a copy of script **chr-eve.sh** (*from GitHub*)

wget https://github.com/hreskiv/chr-eve-ng/raw/master/chr-eve.sh

simply run a script for adding CHR

next steps will be in your browser

#### starting first project

| Emulated V<br>Ner | /irtual Envi    | 2<br>vironme |     |  |
|-------------------|-----------------|--------------|-----|--|
|                   | 2.0.3-95        |              |     |  |
| Sign in t         | o start your se | ession       |     |  |
| Username          |                 | ţ.           | · 1 |  |
| Password          |                 |              | ۵   |  |
| Native console    |                 |              | ÷   |  |
|                   | Sign In         |              |     |  |

# http://[ip.address.of.eve.ng]

default credentials: Username: **admin** Password: **eve** 

# adding project

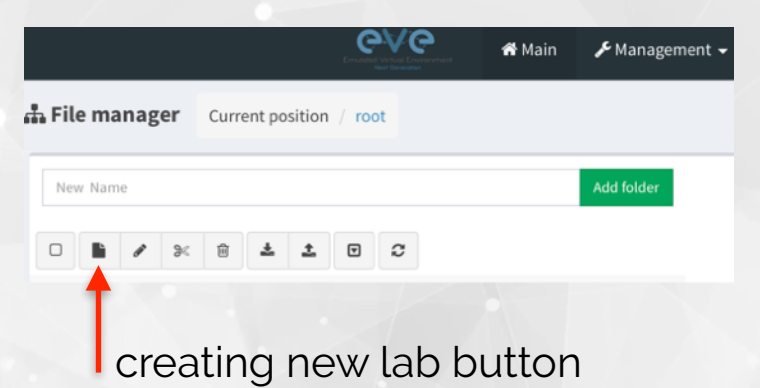

| Add New L     | ab                                         |          |           |             |                   |
|---------------|--------------------------------------------|----------|-----------|-------------|-------------------|
| Name*         | Enter Lab's Name                           | name you | r project | Description | Enter description |
| Version*      | Use only (A-Za-z0-9 )ch                    | ars      |           |             | A                 |
| Author        | Must be interger (IO-9)chars) Enter Author |          | Tasks     | Enter tasks |                   |
| Config Script | Timeout                                    | 300      | Seconds   |             |                   |
| * - Required  | Fields                                     |          |           |             | Save Cancel       |
|               |                                            |          |           |             |                   |

### your workbench in eve-ng

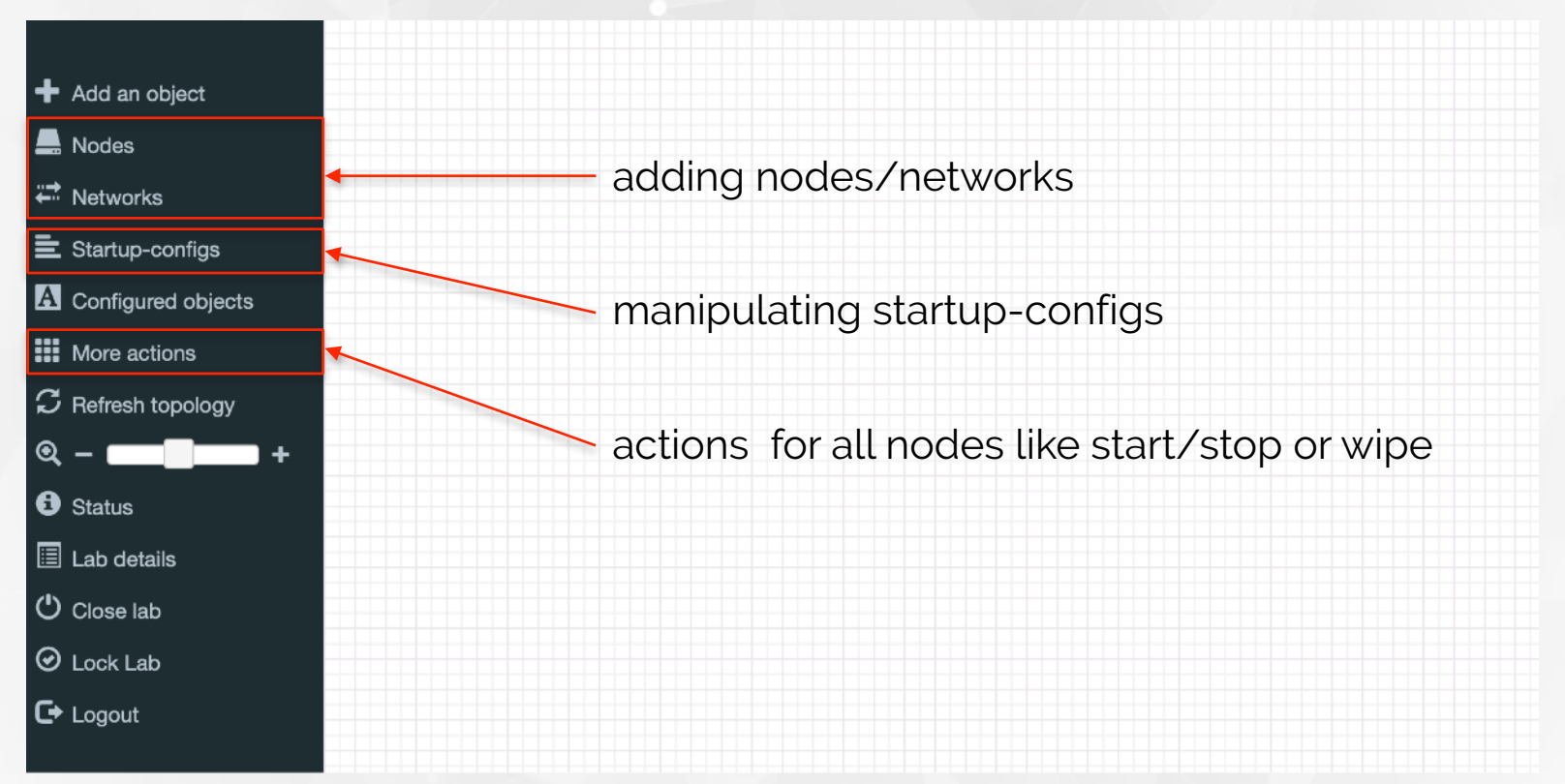

# adding node to project

| A | DD A NEW NODE      | × |
|---|--------------------|---|
| ד | emplate            |   |
|   | Nothing selected   |   |
|   | quick search field |   |
|   | Juniper vQFX RE    |   |
|   | Juniper vQFX PFE   |   |
|   | Juniper RR         |   |
|   | Linux              |   |
|   | MikroTik RouterOS  |   |
|   | Nokia 7750 VSR-I   |   |

## adding node to project

| ADD A NEW NODE         |                 |        |  |  |
|------------------------|-----------------|--------|--|--|
| Template               |                 |        |  |  |
| MikroTik RouterOS      |                 | -      |  |  |
| Number of nodes to add | Image           |        |  |  |
| 1                      | mikrotik-6.44.3 | -      |  |  |
| Name/prefix            | mikrotik-6.44.3 |        |  |  |
| Mikrotik               |                 |        |  |  |
| MIKIOLIK               |                 | 438.71 |  |  |

# choose version of RouterOS\*

\* you can host multiple versions

# select network cards driver\*

 virtio-net-pci consumes less memory

| СРИ                      | RAM (MB)                       | Ethernets      |
|--------------------------|--------------------------------|----------------|
| 1                        | 256                            | 4              |
| QEMU Version             | QEMU Arch                      | QEMU Nic       |
| tpl(default 2.4.0) 👻     | tpl(x86_64) -                  | tpl(e1000) -   |
| QEMU custom options      |                                | virtio-net-pci |
| -machine type=pc-1.0,acc | cel=kvm -serial mon:stdio -nog | grap e1000     |
|                          |                                | e1000-82545em  |
| Startup configuration    |                                | vmxnet3        |
| None                     |                                | tpl(e1000)     |
| Delay (s)                |                                |                |
| 0                        |                                |                |

# adding network to project

| ADD A NEW NETWORK *          |                        |  |
|------------------------------|------------------------|--|
| Number of<br>networks to add | 1                      |  |
| Name/Prefix                  | Net                    |  |
| Туре                         | Management(Cloud0) -   |  |
| Left                         |                        |  |
| -                            | bridge                 |  |
| Тор                          | Management(Cloud0) 🗸 🗸 |  |
|                              | Cloud1                 |  |

add management network for your project

\* you can have more than one

# connecting node and network

### ADD CONNECTION BETWEEN NET AND MIKROTIK

| Net                    | Source ID: 1<br>Source Name: Net                                              |   |
|------------------------|-------------------------------------------------------------------------------|---|
|                        | type - Network                                                                |   |
|                        | Choose Interface for Mikrotik                                                 |   |
| (eth)<br>I<br>Mikrotik | Destination ID: 1<br>Destination Name: Mikrotik<br>type - Node<br>Save Cancel | Ŧ |

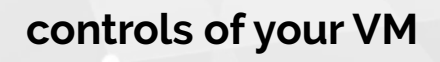

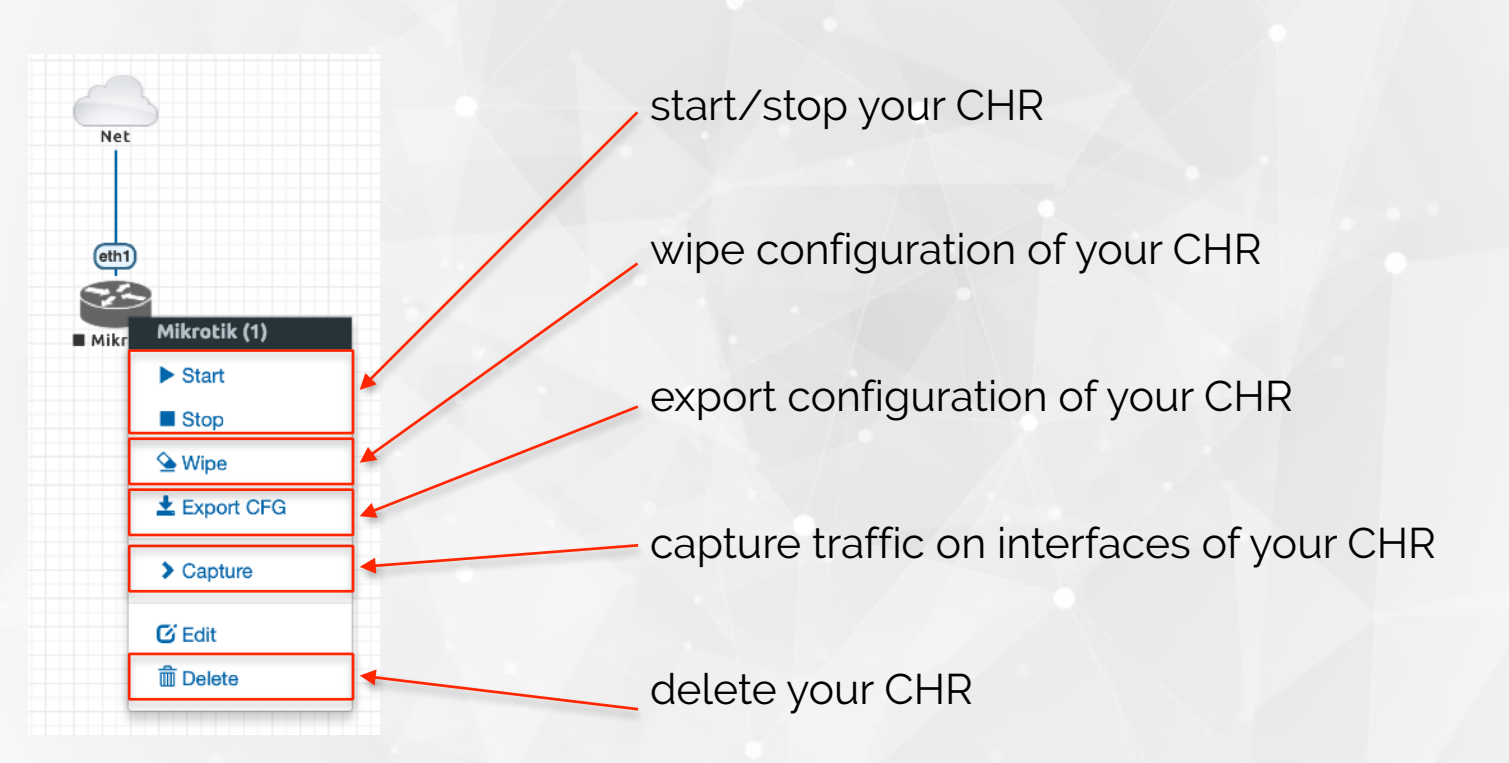

#### **IMPORT/EXPORT**

### startup configurations

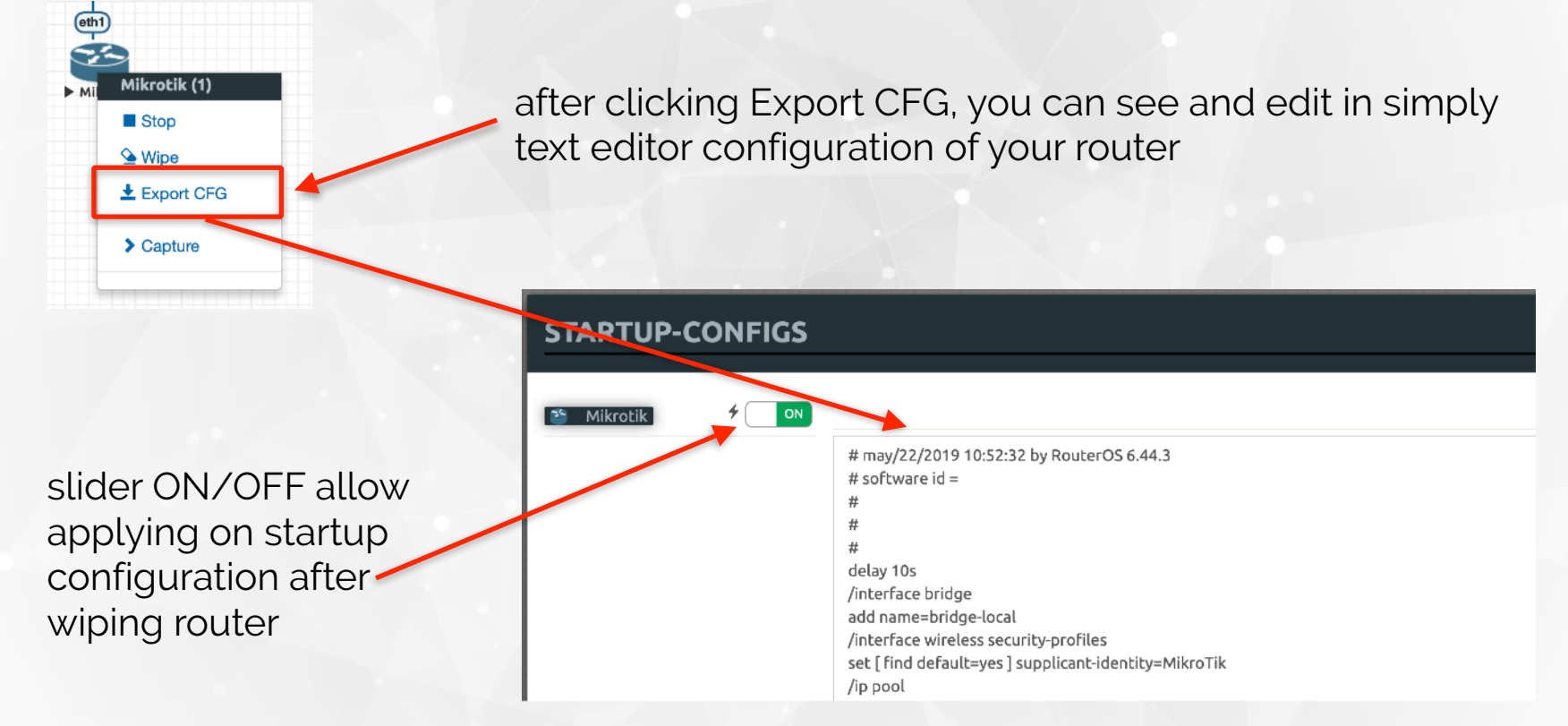

#### startup configurations

**delay 10s** command from router os, give a 10 seconds to router for starting up interfaces\*

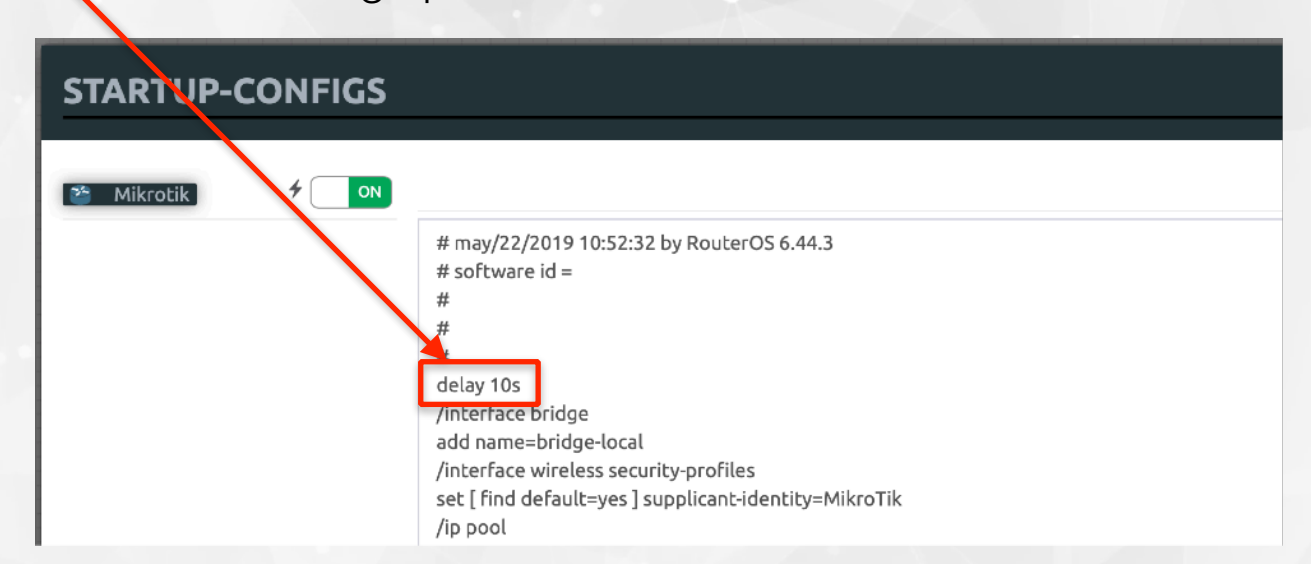

\* 10s is experimental value and you can change it according to your needs

#### IMPORT/EXPORT

## import/export configurations in eve-ng

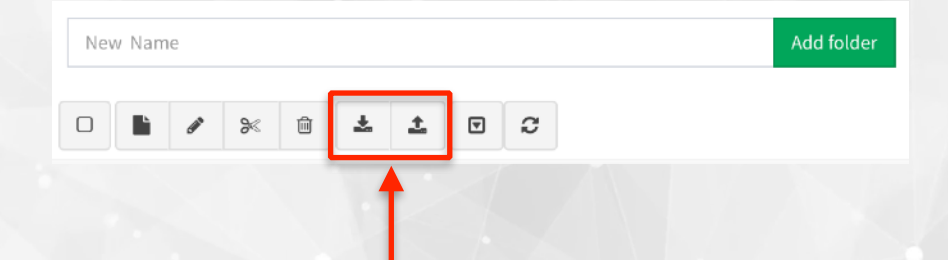

# import/export buttons allow you transfer your labs between computers with configuration of previously configured routers

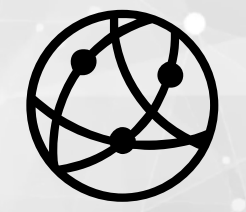

# DEMO

#### DEMO 1 - HELLO WORLD

#### let's start from «Hello world»

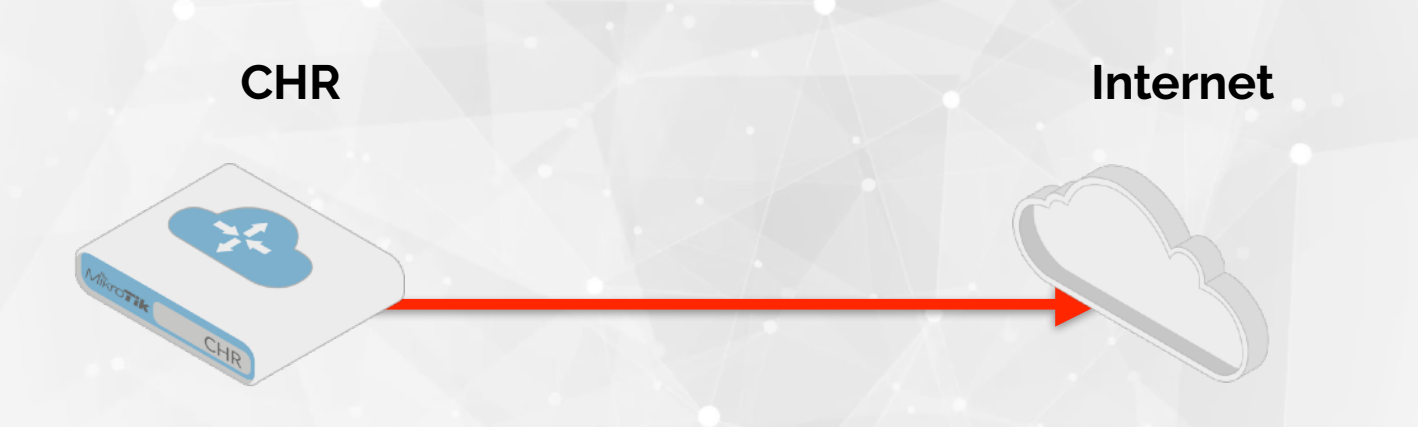

#### **DEMO 2 - STATIC ROUTING**

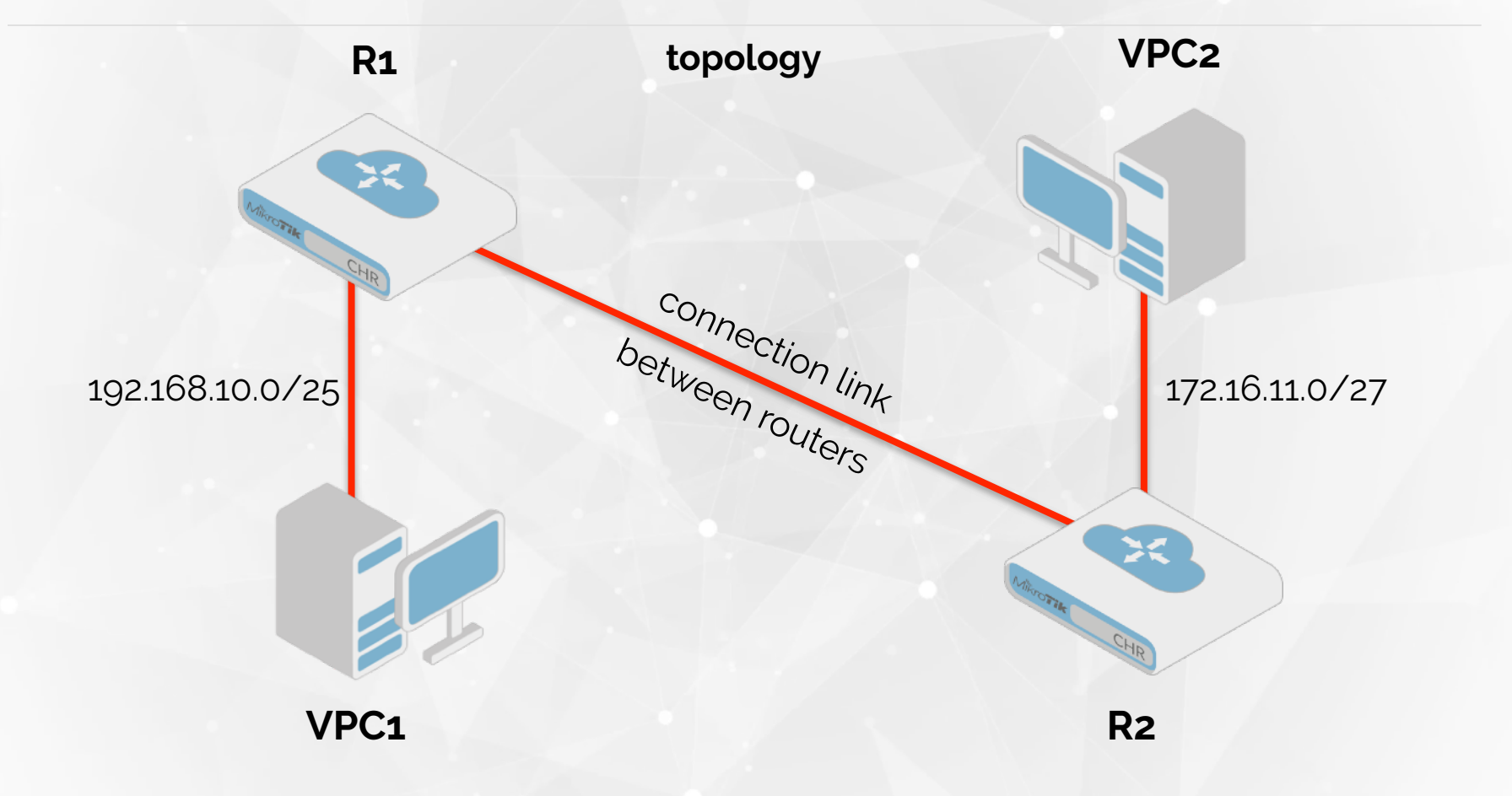

#### **DEMO 2 - STATIC ROUTING**

#### lab in eve-ng

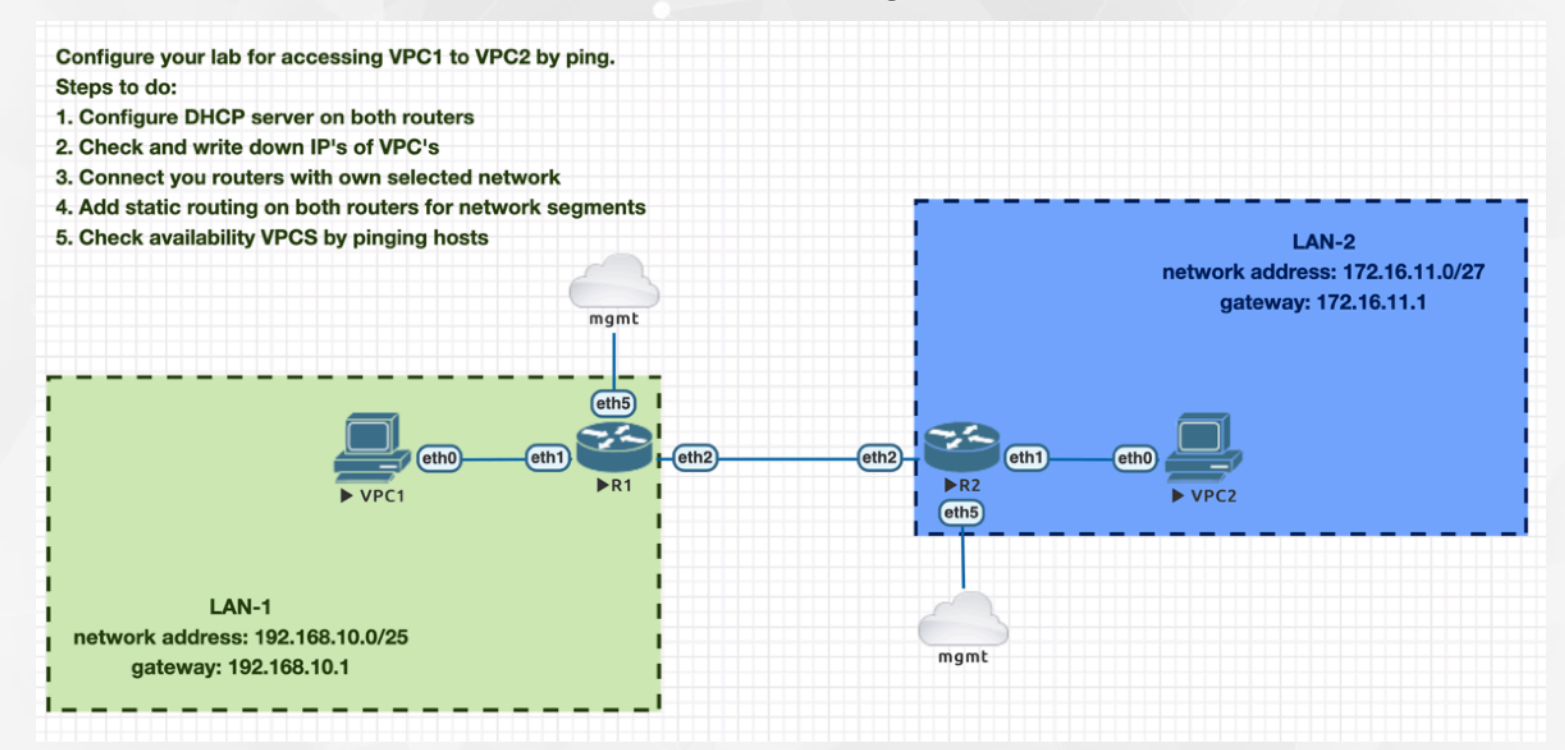

#### **DEMO 3 - OSPF MULTI AREA**

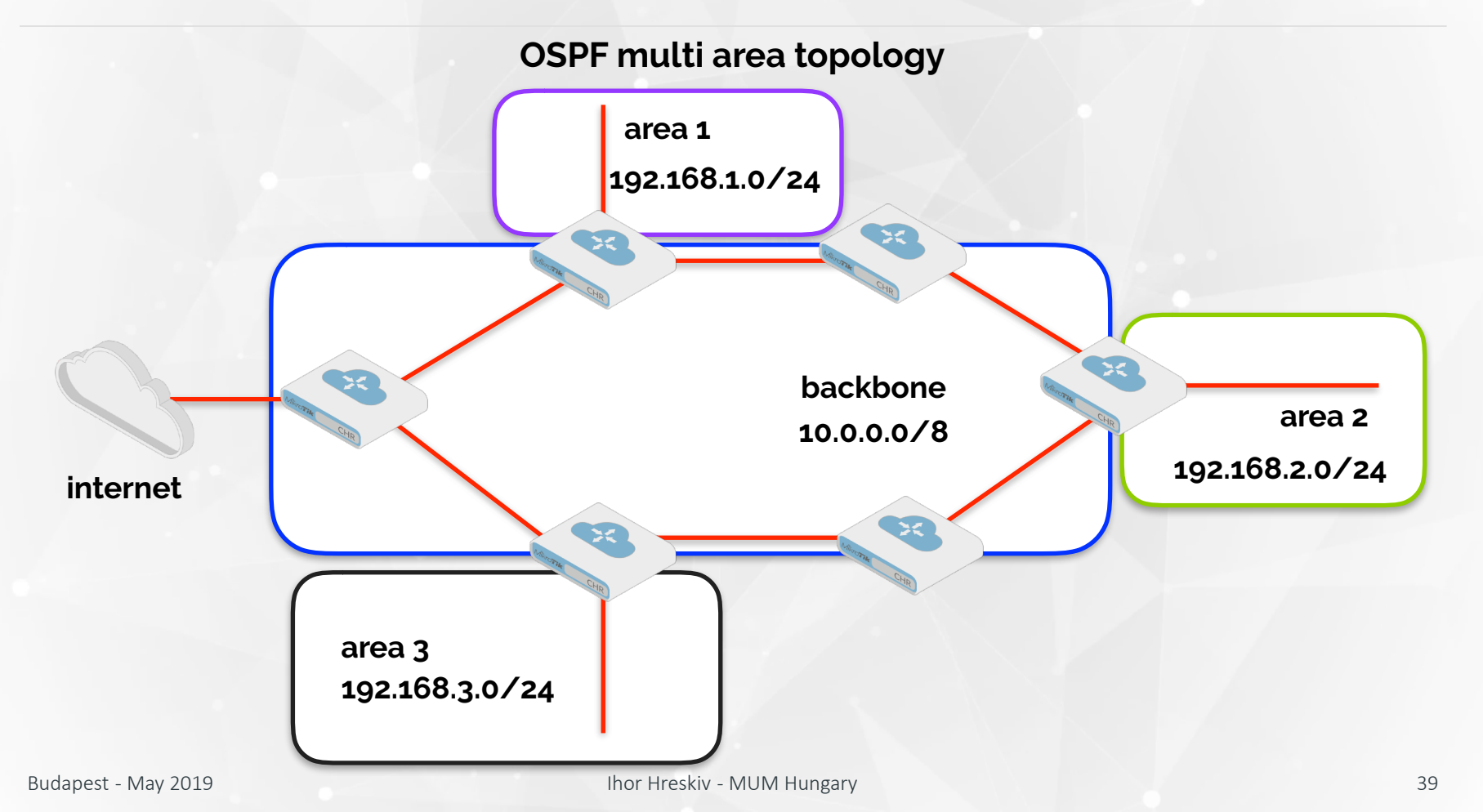

#### **DEMO 3 - OSPF MULTI AREA**

# **OSPF** multi area topology

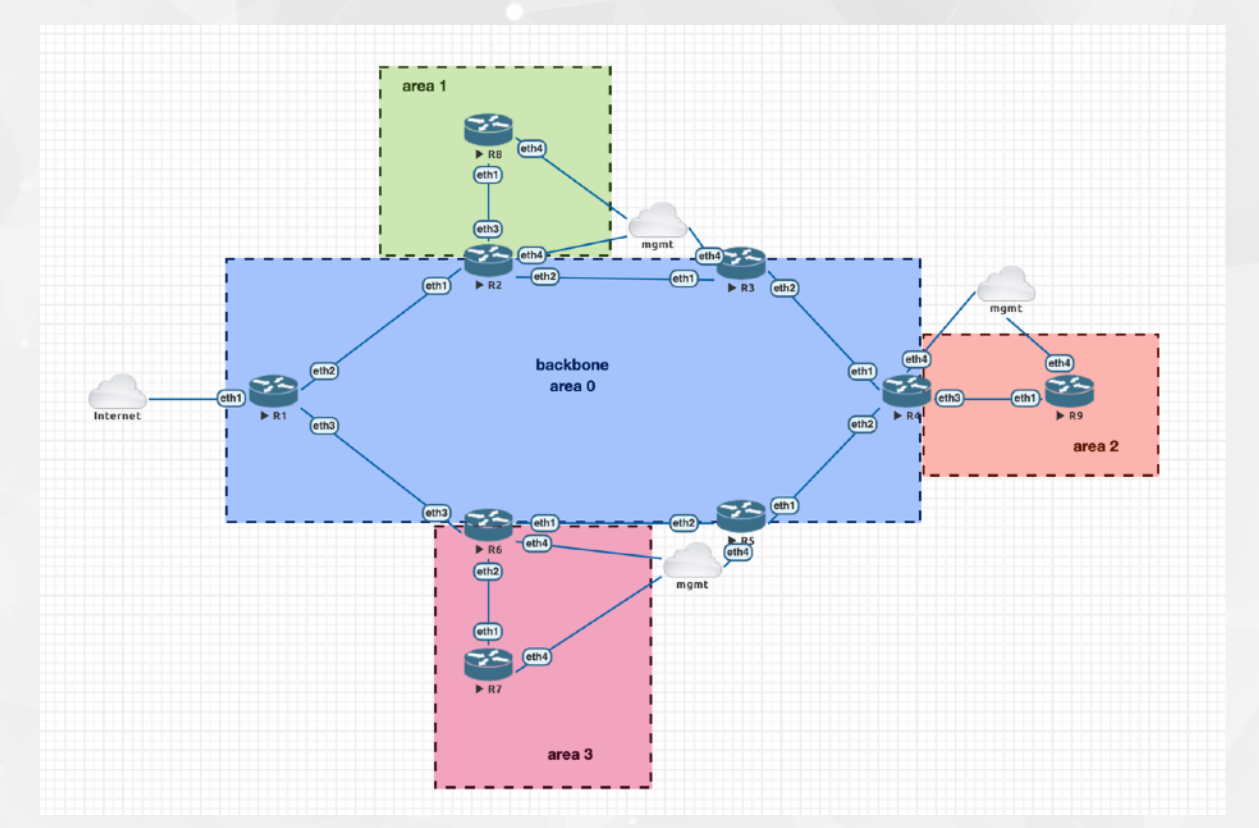

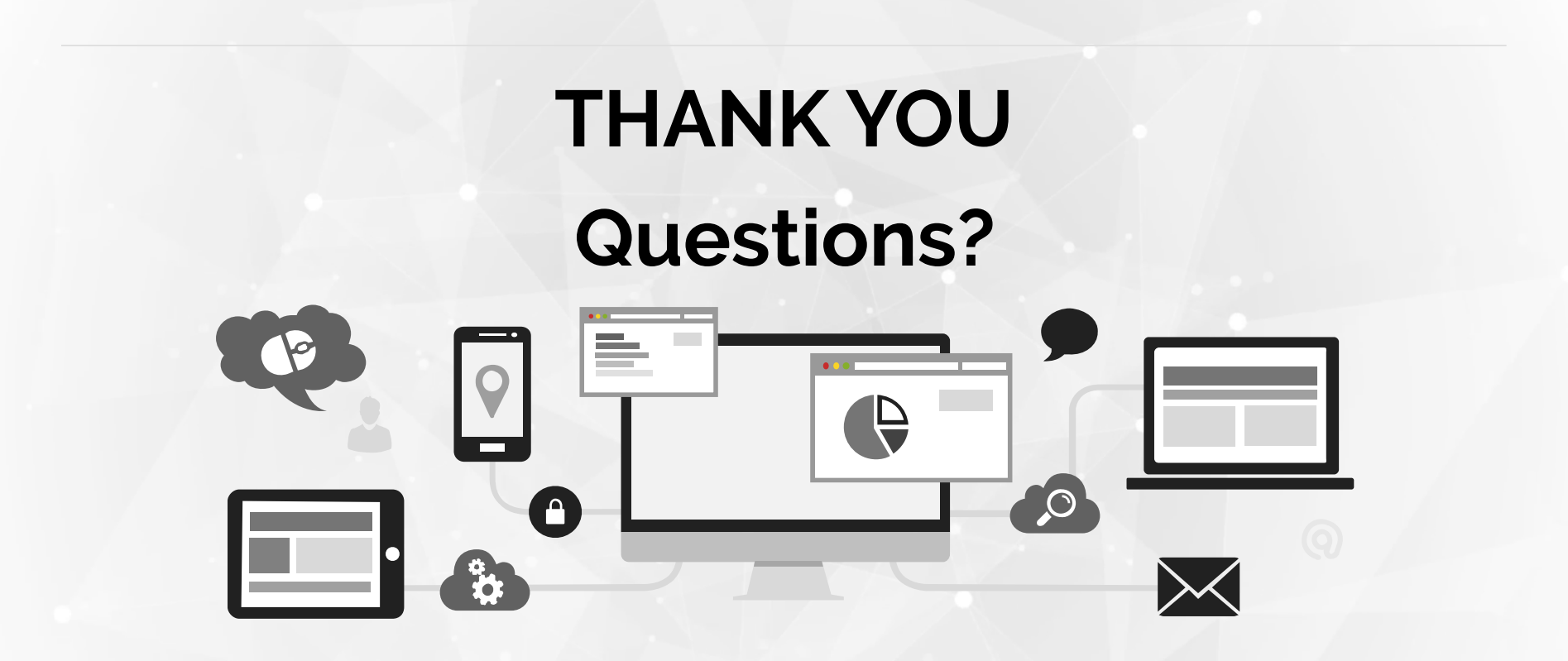

ihor@mwtc.pl

# https://github.com/hreskiv/chr-eve-ng